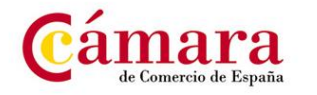

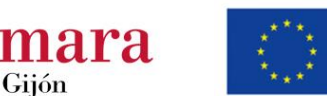

## Como firmar ficha de asistencia a la jornada online. ¡FÓRMATE EN CASA!

- 1. Descargar la versión gratuita de Acrobat Reader que permite firmar directamente el documento desde la pantalla del teléfono móvil, se debe realizar la descarga buscando Acrobat Reader en Play Store y Apple Store.
- 2. Abrir el documento en Acrobat Reader.
- 3. Haga clic en el icono del lápiz en la parte inferior derecha de la pantalla.

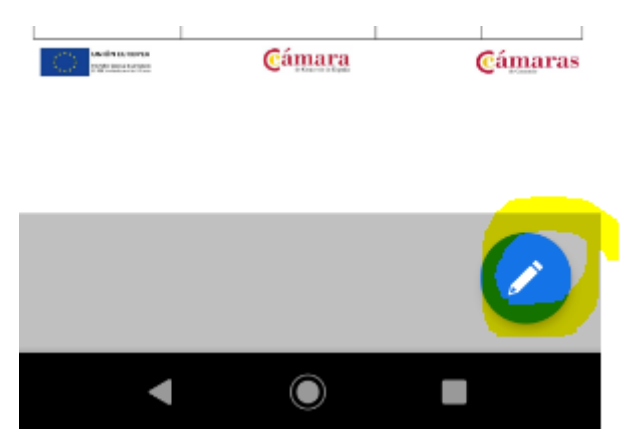

4. Debemos seleccionar la opción Rellenar y firmar.

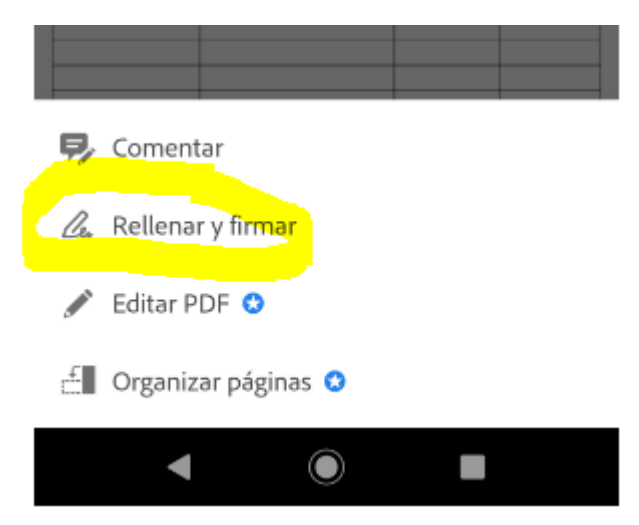

5. Seleccionamos la opción de firmar en la parte inferior derecha.

| And the second | Cámara | Cámaras |
|----------------|--------|---------|
|                | Cámara | Cámaras |
|                |        |         |
|                |        |         |

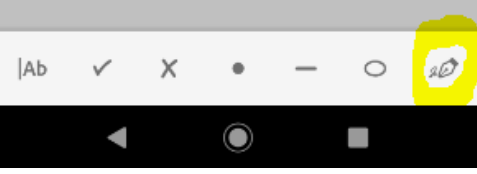

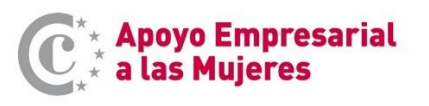

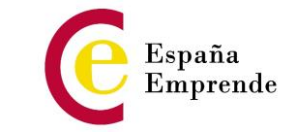

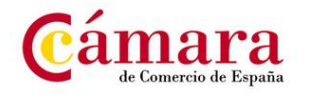

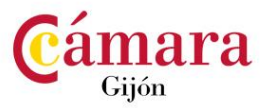

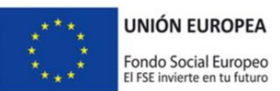

6. A continuación elegimos la opción crear firma.

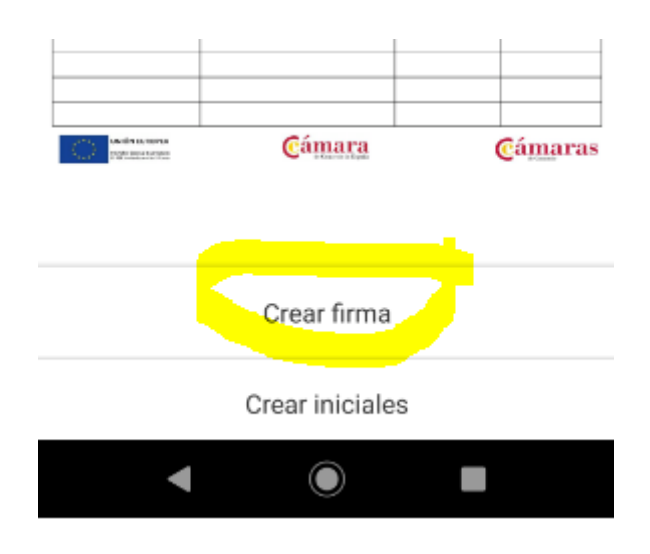

7. En el siguiente paso tan solo tendremos que firmar con el dedo sobre la pantalla de nuestro teléfono y para finalizar haremos click sobre HECHO.

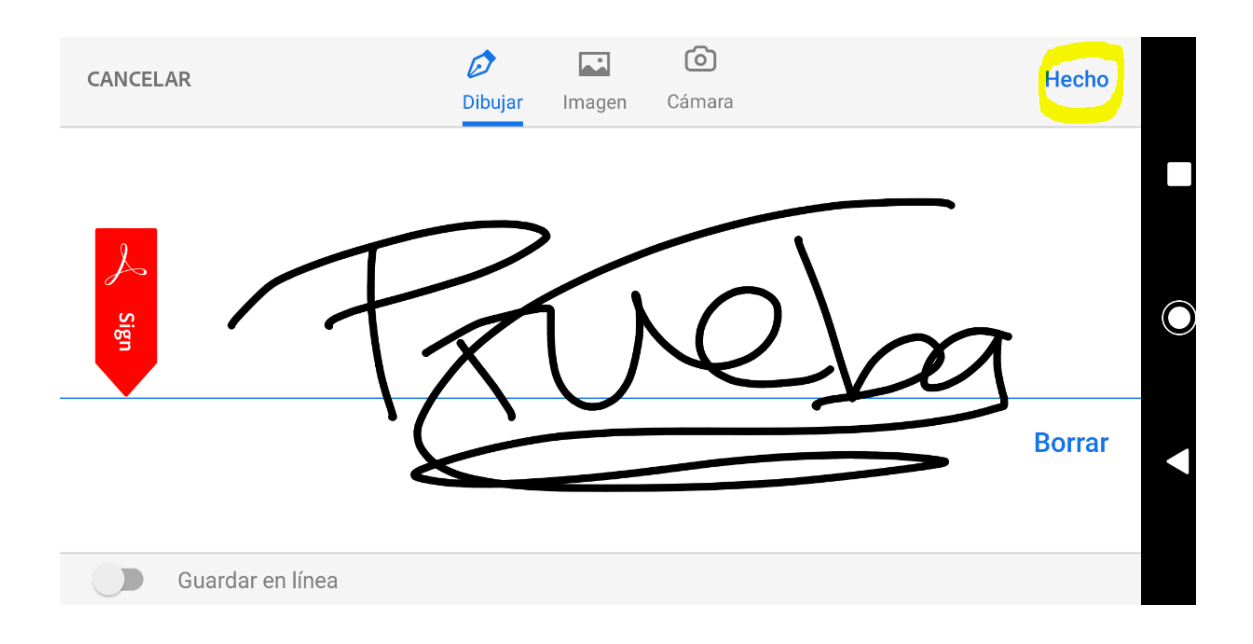

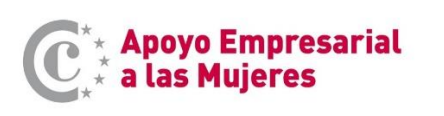

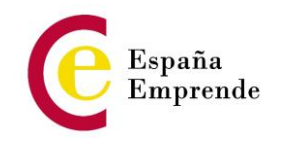

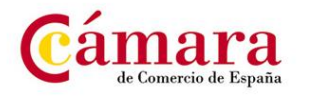

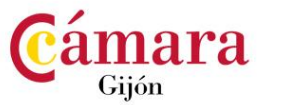

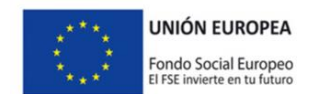

8. Haremos click sobre la casilla habilitada para nuestra firma que aparece al lado de nuestro nombre. En ese momento se insertará la firma en el documento. Podremos aumentar o reducir su tamaño para ajustarla arrastrando hacia derecha o izquierda las dos flechas azules. Para mover la firma de sitio tenemos que hacer click sobre el recuadro azul que la rodea.

| $\checkmark$                          | رت 🗈                              | <             |
|---------------------------------------|-----------------------------------|---------------|
| C: a las Mujeres                      | •                                 |               |
| AMA DE APOYO EMPRESARIAL A LAS        | MUJERES (PAEM)                    |               |
|                                       | GUÓN                              |               |
| RRSS y Emprendimiento. SOCIAL SUPPORT | Lugar de impartición              | Centro de Fo  |
| 0 A 12/3/20                           | Docente (NIF, nombre y apellidos) | Diego Congli. |
| N 13:00 H.                            | Firm 🔟 nte                        |               |
| Apellidos, Nombre                     |                                   | Observ        |
| ALONSO PRUEBA                         | The second                        |               |
| EREZ PRUEBA                           |                                   |               |
| ALONSO PRUEBA                         |                                   |               |

9. Guardar el documento firmado debemos hacer click sobre el chek azul en la parte superior derecha de la pantalla. El resultado final será el siguiente:

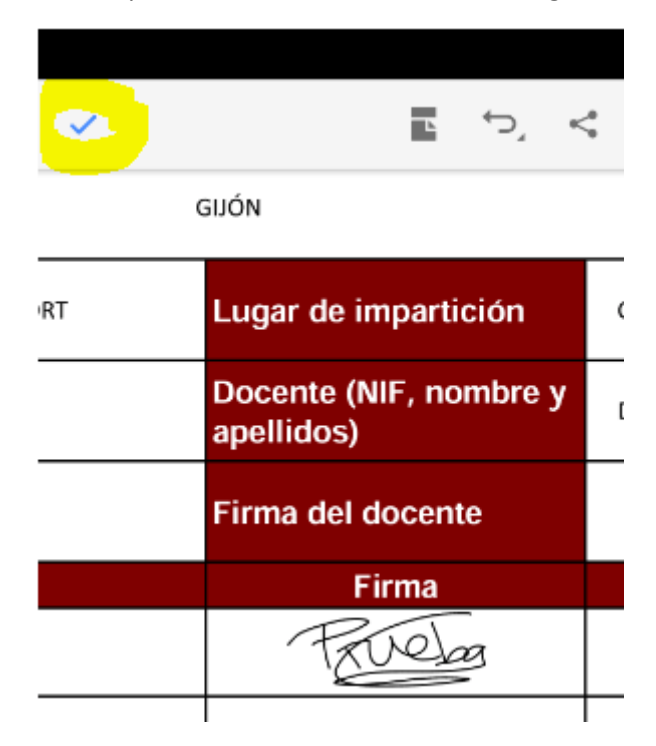

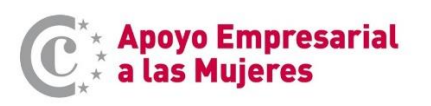

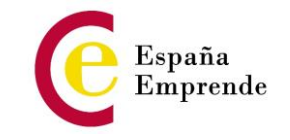

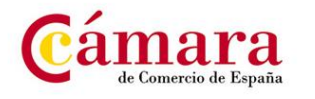

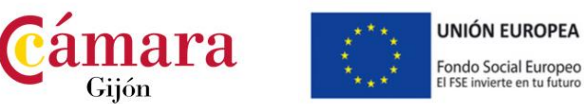

10. Para finalizar debemos enviar el documento por email a <u>prservicios@camaragijon.es</u>. Podemos hacerlo directamente desde la misma aplicación de la siguiente manera: Debemos elegir el símbolo compartir, compartir copia y elegir nuestro gestor de correo para enviar el pdf por email.

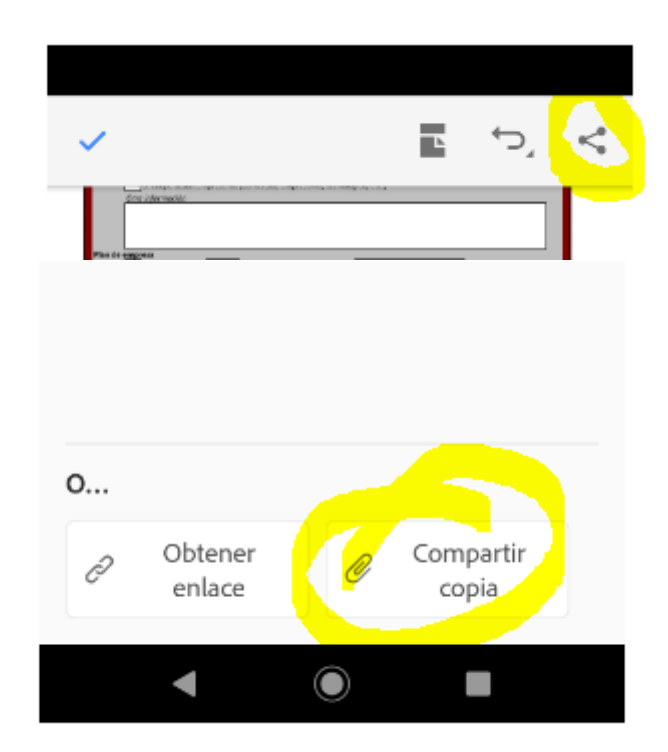

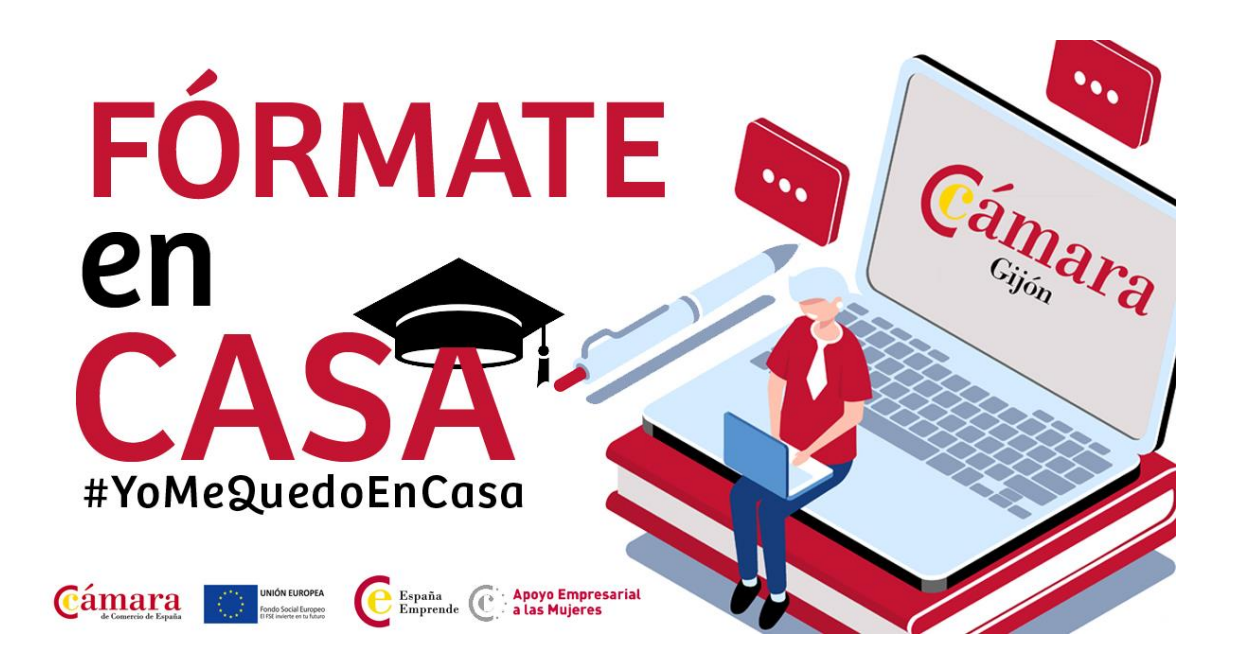

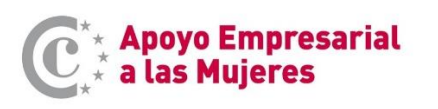

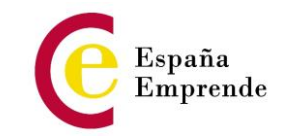